## Windows 用ドライバー開発ツールの検証(MEN D6)

#### 2007/06/16

アクティブ・ビジョン

### 目次

- 1. はじめに
- 2. JUNGO WinDriver 概要

(Windows 用ドライバー開発ツールの検証を参照)

- 3. MEN D6
- 4.JUNGO 評価パッケージのインストール

(Windows 用ドライバー開発ツールの検証を参照)

- 5. WinDriver によるドラーバー・コードの生成
- 6. その他
- 1. はじめに

Windows に対応したドライバー・ソースコードの雛形を生成するツールが数社から 販売されています。ウイザード形式で簡単にドライバーを作成することができます。 JUNGOの期間限定の評価パッケージを使用し、

MEN D6 に実装されている FPGA にアクセスする WindowsXP 用のデバイスドライバー を生成してみました。

ここでは、D6 FPGAのドライバーのソースコードの生成に焦点をあてました。

ここに記載されていない項目については、

#### Windows 用ドライバー開発ツールの検証

を参照下さい。

3. MEN D6

FPGA として、Altera Cyclone-II が実装されています。

FPGAは PCI バスに接続しており、デバイスマネージャーから画面1のように見えます。

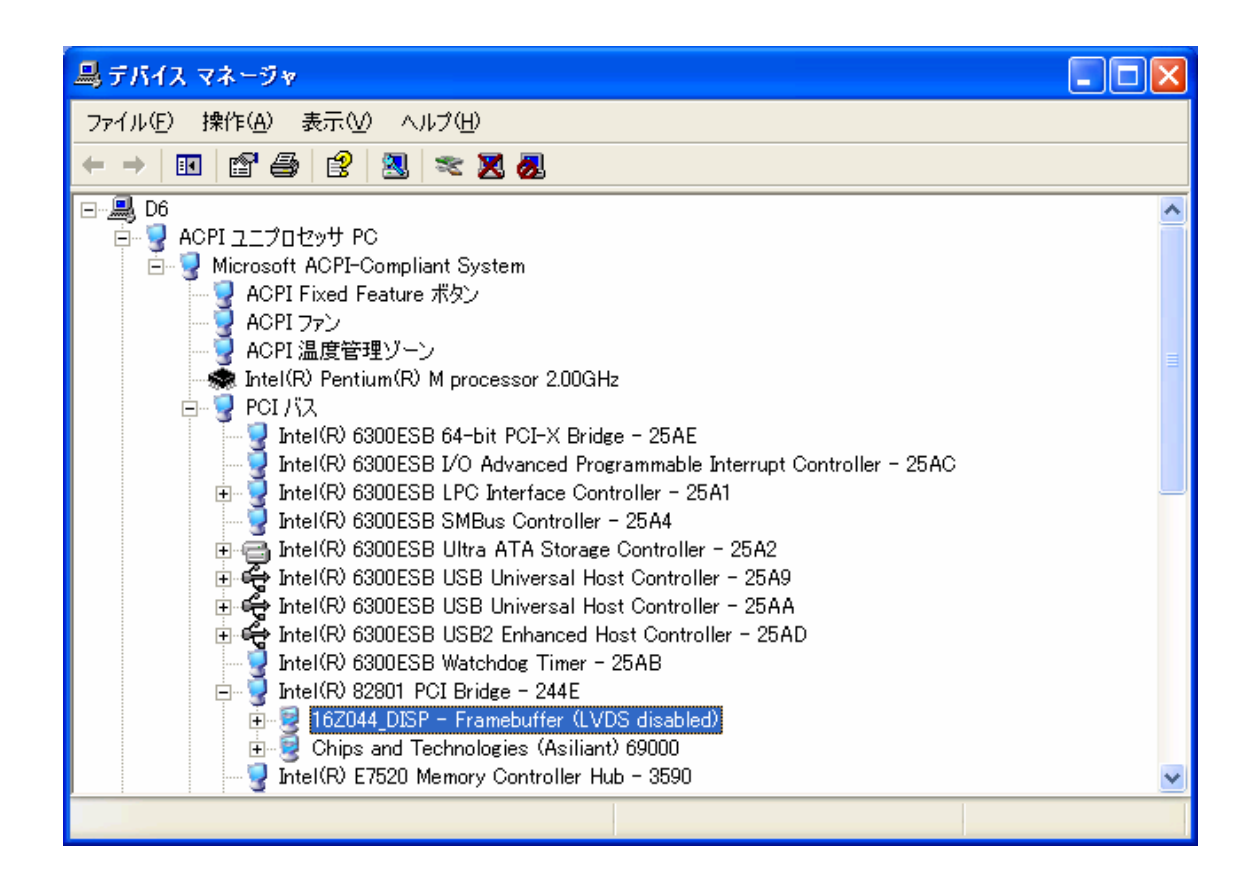

この画面では、FPGA は 16Z044\_DISP Framebuffer として認識されています。 (あらかじめ、MEN の FPGA の IP である 16Z044\_DISP のためのドライバーを 組みこんでいるため、このように見えます。)

5. WinDriver によるドラーバー・コードの生成

WindDriver のウイザードから起動します。

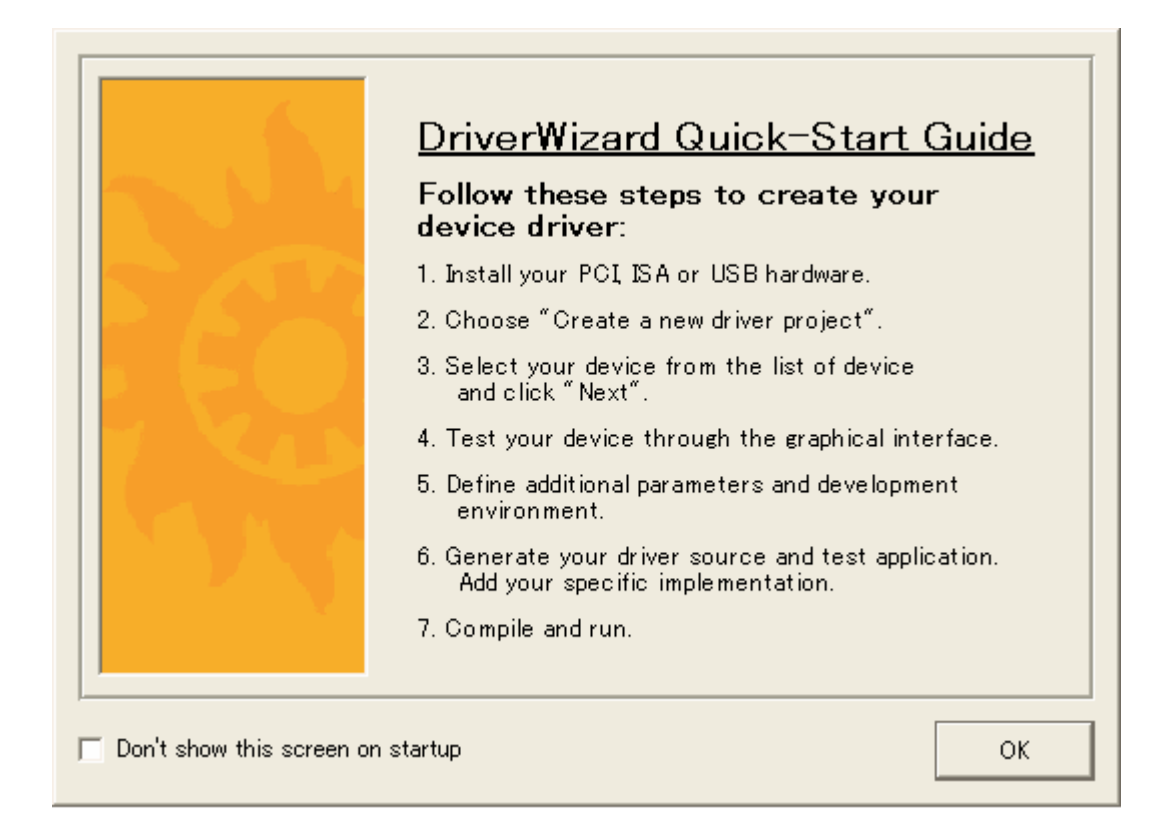

| DriverWizard                                                                     |                  |  |  |
|----------------------------------------------------------------------------------|------------------|--|--|
|                                                                                  | · (B) UL I       |  |  |
| This is an unregistered evaluation version of DriverWizard.                      |                  |  |  |
| This copy is available for a 30 day evaluation period.<br>You have 28 days left. |                  |  |  |
| To receive/enter your license, press "Register Now" below.                       |                  |  |  |
| Register Now                                                                     | <u>E</u> valuate |  |  |
|                                                                                  |                  |  |  |

画面3

使用するのは評価版なので、Evaluate を選択します。

| Please select<br>hoose "ISA | t your device from the list of detected cards below, or<br>card <sup>‴</sup> for non plug & play cards. |              |  |
|-----------------------------|----------------------------------------------------------------------------------------------------|--------------|--|
| PCI: Intel<br>PCI: Intel    | DeviceID 25ad                                                                                           | Refresh      |  |
| PCI: Intel                  | 82801 BA/CA/DB Hub Interface to PCI Bridge                                                              | devices list |  |
| PCI: Intel                  | DeviceID 25a1                                                                                           |              |  |
| PCI: Intel                  | DeviceID 25a2                                                                                           | Edit POI     |  |
| PCI: Intel                  | DeviceID 25a4                                                                                           | registers    |  |
| PCI: Intel                  | DeviceID 105e                                                                                           |              |  |
| PCI: Intel                  | DeviceID 105e                                                                                           | Commente     |  |
| POL Intel                   | DeviceID 105e                                                                                           | INF file     |  |
| POI: Intel                  | ENDING ACR/RCT First Press/CPT VCA Appalarator                                                          |              |  |
| POL Oal                     | DeviceID 4d45                                                                                           |              |  |
| USB: NEC                    | Corporation , Product ID: 005a                                                                          | KDE file     |  |
| USB: I-O [                  | )ata Device, Inc. , Product ID: 0207                                                                    | .KDF file    |  |
| USB: Elecc                  | om Co., Ltd. , Product ID: 001c 📃 📃                                                                     |              |  |
| USB: Preci                  | sion Squared Technology Corporation , Product ID: 9813 💌                                                |              |  |
|                             |                                                                                                    |              |  |
| evice Desc                  | ription:                                                                                                |              |  |
| Vendor ID 1                 | 172 Device ID 4d45<br>S Eurostian 0                                                                     |              |  |
|                             | ) Function o                                                                                            |              |  |
|                             |                                                                                                    |              |  |
|                             |                                                                                                    |              |  |

PCI: Altera DeviceID 4d44 を選択します。

Edit PCI registers  $\rightarrow$  画面5が現れます。Close で戻ります。 Generate .INF file  $\rightarrow$  画面6に進みます。Infファイルを生成します。

| PCI Config | uration R | legiste | rs       |          | 6        |
|------------|-----------|---------|----------|----------|----------|
| Name       | Offset    | Size    | Data     |          | [        |
| VID        | 00        | 2       | 1172     |          |          |
| DID        | 02        | 2       | 4D45     |          |          |
| CMD        | 04        | 2       | 0007     |          |          |
| STS        | 06        | 2       | 0200     |          |          |
| RID        | 08        | 1       | 01       |          |          |
| CLCD       | 09        | 3       | 038000   |          | Write    |
| CALN       | 0C        | 1       | 00       |          |          |
| LAT        | OD        | 1       | 01       |          |          |
| HDR        | 0E        | 1       | 00       |          |          |
| BIST       | OF        | 1       | 00       |          |          |
| BARO       | 10        | 4       | FEBFE000 |          |          |
| BAR1       | 14        | 4       | F8000008 |          |          |
| BAR2       | 18        | 4       | FE000000 |          |          |
| BAR3       | 10        | 4       | FEBFF000 |          |          |
| BAR4       | 20        | 4       | 00000000 |          | Show all |
| BAR5       | 24        | 4       | 00000000 |          |          |
| CIS        | 28        | 4       | 00000000 |          |          |
| SVID       | 2C        | 2       | 001 F    |          |          |
| SDID       | 2E        | 2       | 5A14     |          |          |
| ERBAR      | 30        | 4       |          |          |          |
| INTEN      | 30        | 1       | 05       | <b>_</b> |          |
| INTPIN     | 3D        | 1       | 111      | -        |          |
|            |           |         | Close    |          |          |

**FPGA**の Configuration Register の内容を見ることができます。 Close で画面4に戻ります。

| 🛐 C la | ss selection 🛛 🔀                                                                                                    |
|--------|----------------------------------------------------------------------------------------------------|
| ⚠      | Note: WinDriver has detected that your device<br>belongs to the "Display Class".<br>You are advised to choose this Class for the generated INF file. |
|        | Cancel                                                                                                    |

画面6

Generate .INF file をクリックすると現れます。

Display として認識されています。

| 🔀 Enter Information for INF File                                                                                                    | X                  |  |  |  |
|----------------------------------------------------------------------------------------------------|--------------------|--|--|--|
| Please fill in the information below for your device.<br>This information will be incorporated into the INF file,<br>which WinDriver will generate for your device. |                    |  |  |  |
| The information you specify will appear in the<br>Device Manager after the installation of the INF file.                                                            |                    |  |  |  |
| Vendor ID: 1172                                                                                                    | Device ID 4d45     |  |  |  |
| Manufacturer name:                                                                                                    | Altera Corporation |  |  |  |
| Device name:                                                                                                    | DEVICE             |  |  |  |
| Device Class:                                                                                                    | DISPLAY            |  |  |  |
| Display Adapters.                                                                                                    |                    |  |  |  |
| This class includes video adapters.                                                                                                    |                    |  |  |  |
| Automatically Install the INF file.<br>Note: This will replace any existing driver you may have for your device.                                                    |                    |  |  |  |
| Next >>                                                                                                    | Cancel             |  |  |  |

画面 7 次へ

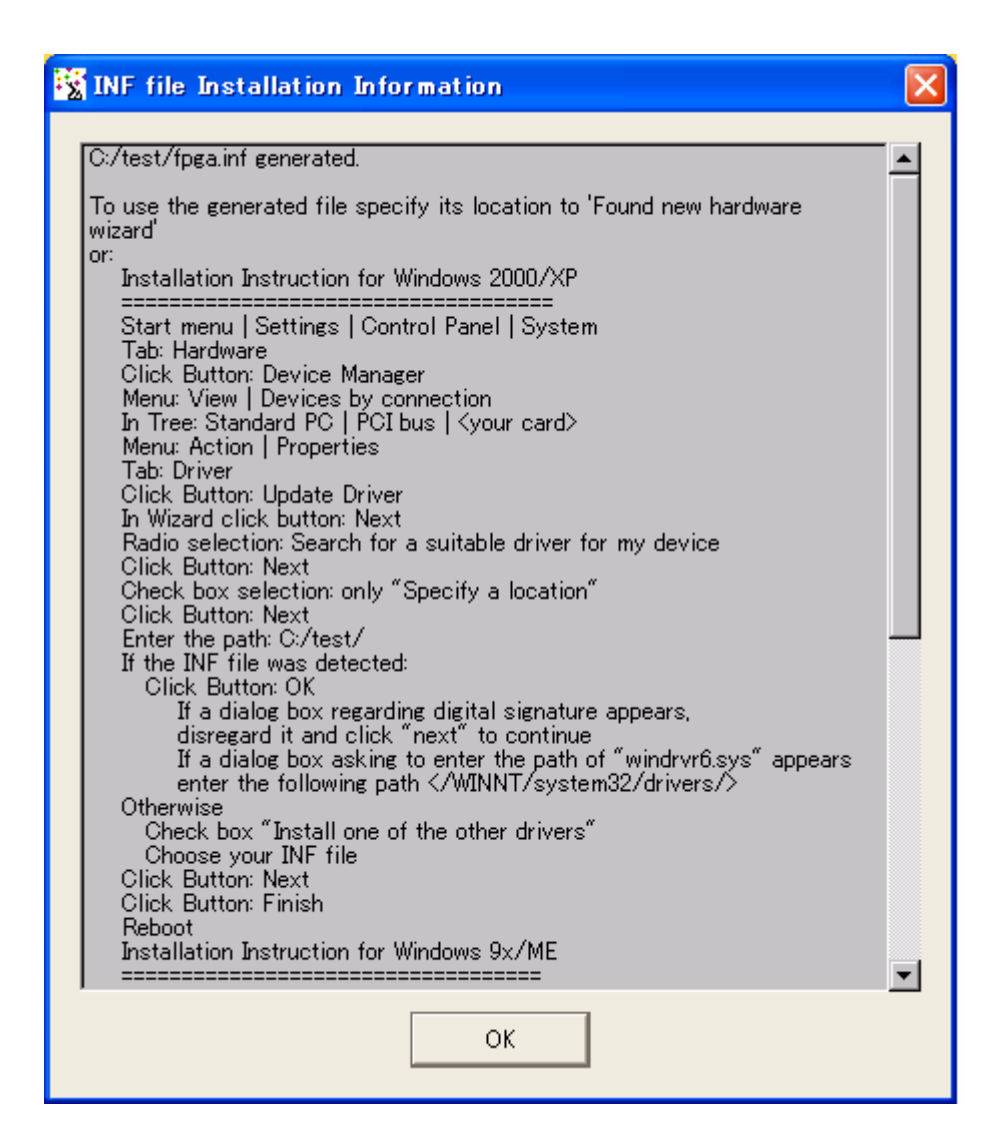

OK をクリックすると、 ドライバーのコードが生成されます。

| 🗁 my_projects                                    |               |                    |                  |  |  |  |
|--------------------------------------------------|---------------|--------------------|------------------|--|--|--|
| ファイル(E) 編集(E) 表示(V) お気に入り(A) ツール(T) ヘルプ(H)       |               |                    |                  |  |  |  |
| 🔇 戻る 🔹 🌍 🚽 🏂 🏷 Żォルダ 🛄                            |               |                    |                  |  |  |  |
| アドレス(D) 🛅 C:¥WinDriver¥wizard¥my_projects 🔹 🍡 移動 |               |                    |                  |  |  |  |
|                                                  | 🔺 名前 🔺 👘      | サイズ 種類             | 更新日時             |  |  |  |
| ファイルとフォルダのタスク 🙁                                  | msdev_net     | ファイル フォルダ          | 2006/04/11 22:24 |  |  |  |
| ○考 新しいフォルガを作成する                                  | 🥵 fpga        | 3 KB セットアップ情報      | 2006/04/09 23:16 |  |  |  |
|                                                  | 📃 📷 fpga.wdp  | 1KB WDP ファイル       | 2006/04/09 23:16 |  |  |  |
| ■ する                                             | 📄 🗐 fpga_diag | 12 KB C ファイル       | 2006/04/09 23:16 |  |  |  |
| ▶ このフォルダを共有する                                    | 🗐 fpga_files  | 2 KB テキスト ドキュメント   | 2006/04/09 23:16 |  |  |  |
|                                                  | 🗐 fpga_lib    | 23 KB C ファイル       | 2006/04/09 23:16 |  |  |  |
|                                                  | 💳 🗐 fpga_lib  | 6 KB Hファイル         | 2006/04/09 23:16 |  |  |  |
| その他 📀                                            | 📄 fpga_log    | 0 KB - テキスト ドキュメント | 2006/04/09 23:16 |  |  |  |
| C→ wizard C→ マイドキュメント                            |               |                    |                  |  |  |  |
|                                                  | ~ <           |                    | >                |  |  |  |

生成されたドラーバーのソースコードのホルダです。

| 😂 Win Driver             |                   |       |             |                  |           |
|--------------------------|-------------------|-------|-------------|------------------|-----------|
| ファイル(E) 編集(E) 表示(V) お気に入 | り(A) ツール(T) ヘルプ(E | Ð     |             |                  | - <b></b> |
| 🌀 戻る 🔹 🌍 🛛 🎓 検索          | 🧞 フォルタ 🛄∙         |       |             |                  |           |
| アドレス(D) 🛅 C:¥WinDriver   |                   |       |             |                  | 💙 🛃 移動    |
|                          | 名前 🔺              | サイズ   | 種類          | 更新日時             |           |
| ファイルとフォルダのタスク 🙁          |                   |       | ファイル フォルダ   | 2006/04/09 23:08 | Arr.      |
| ★ ★51 ハラ・0 ポナルトサナス       | amcc              |       | ファイル フォルダ   | 2006/04/09 23:08 |           |
| 対 第11しいフォルタを11年6次9つ      |                   |       | ファイル フォルダ   | 2006/04/09 23:07 |           |
| 🔕 このフォルダを Web に公開する      | adelphi           |       | ファイル フォルダ   | 2006/04/09 23:08 |           |
| 😂 このフォルダを共有する            | docs              |       | ファイル フォルダ   | 2006/04/09 23:08 |           |
|                          | 🛅 include         |       | ファイル フォルダ   | 2006/04/09 23:07 |           |
|                          | akerplug          |       | ファイル フォルダ   | 2006/04/09 23:07 |           |
| その他                      | 🛅 lib             |       | ファイル フォルダ   | 2006/04/09 23:07 |           |
|                          | 🛅 Marvell         |       | ファイル フォルダ   | 2006/04/09 23:08 |           |
| ロマイドキョント                 | 🛅 plx             |       | ファイル フォルダ   | 2006/04/09 23:07 |           |
|                          | 🛅 quick logic     |       | ファイル フォルダ   | 2006/04/09 23:08 |           |
| 日、共有トキュメント               | 🛅 redist          |       | ファイル フォルダ   | 2006/04/09 23:07 |           |
| 😼 RT IVE1-8              | 🛅 samples         |       | ファイル フォルダ   | 2006/04/09 23:07 |           |
| 📢 マイ ネットワーク              | 🛅 src             |       | ファイル フォルダ   | 2006/04/09 23:07 |           |
|                          | 🛅 st              |       | ファイル フォルダ   | 2006/04/09 23:08 |           |
|                          | 🛅util             |       | ファイル フォルダ   | 2006/04/09 23:07 |           |
| 詳細                       | 🛅 vb              |       | ファイル フォルダ   | 2006/04/09 23:08 |           |
|                          | 🛅 wizard          |       | ファイル フォルダ   | 2006/04/09 23:07 |           |
|                          | 🛅 DeIsL1.isu      | 52 KB | ISU ファイル    | 2006/04/09 23:08 |           |
|                          | 🗐 setup           | 1 KB  | テキスト ドキュメント | 2006/04/09 23:08 |           |
|                          |                   |       |             |                  |           |
|                          |                   |       |             |                  |           |
|                          |                   |       |             |                  |           |
|                          |                   |       |             |                  |           |
|                          |                   |       |             |                  |           |
|                          |                   |       |             |                  |           |
|                          |                   |       |             |                  |           |

6. その他

Microsoft Visual Studio .NET をインストールしていないので、 オブジェクトの生成には入れません。 Microsoft Visual Studio .NET をインストールされていれば、 自動的に Microsoft Visual Studio .NET に移行します。 生成されたソースコードを参照下さい。